# Начало работы

Чтобы активировать почтовый ящик:

1. Перейдите на https://biz.mail.ru/login/sch962.ru, или на главную Mail.ru.

Вы можете использовать короткую ссылку https://mail.sch962.ru,

Введите полное имя почтового ящика (логин и домен) и пароль, полученные от администратора.

2. Укажите личные данные: имя и фамилию, которые будут отображаться в поле «От кого» при отправке писем.

| sch962.ru     |  |
|---------------|--|
| Вход в почту  |  |
| Логин         |  |
| @sch962.ru    |  |
| Пароль        |  |
|               |  |
| Войти в почту |  |
|               |  |
|               |  |

## Доступ к ящику через почтовую программу

Вы можете использовать свой почтовый ящик через любой почтовый клиент: Microsoft Outlook, Apple Mail, K9 и другие.

Во время настройки почтовой программы укажите данные:

Адрес электронной почты

Полное название почтового ящика или синонима (ле

| Сервер входящей почты IMAP-<br>сервер  | imap.mail.ru                                                                       |
|----------------------------------------|------------------------------------------------------------------------------------|
| Порт для подключения по ІМАР           | 143 (при использовании шифрования STARTTLS) и<br>использовании шифрования SSL/TLS) |
| Сервер входящей почты РОР3-<br>сервер  | pop.mail.ru                                                                        |
| Порт для подключения по РОР3           | 995 (с шифрованием)                                                                |
| Сервер исходящей почты SMTP-<br>сервер | smtp.mail.ru                                                                       |
| Порт для подключения по SMTP           | 465 (с шифрованием)                                                                |
| Имя пользователя                       | Полное название почтового ящика (логин и домен)                                    |

Подробнее о настройке почтовых клиентов смотрите в разделе «Почтовые программы».

### Почта на телефоне или планшете

Вы можете получать и отправлять письма с любого мобильного устройства, подключенного к интернету:

### Мобильная версия Почты

Откройте браузер и введите в адресной строке mail.ru. В зависимости от типа устройства откроется необходимая версия Почты: для телефонов, для смартфонов, для телефонов с сенсорным управлением или для планшетов. Чтобы войти в почтовый ящик в поле «Имя ящика:» введите ваш адрес вместе с доменом.

#### Мобильное приложение

Перейдите на https://e.mail.ru/app и скачайте приложение для вашего устройства.

## Агент — инструмент для быстрого обмена сообщениями

Для быстрого обмена сообщениями с другими пользователям домена используйте мессенджер Агент Mail.ru. Чтобы открыть окно переписки в интерфейсе почты, в правом нижнем углу страницы нажмите на виджет Веб-Агента и выберите статус «Онлайн». Как только установится соединение, «собачка» окрасится в зеленый цвет, и откроется список ваших контактов.

|                 | Максим Иванов – 🖻                 |
|-----------------|-----------------------------------|
| 🚖 Звезда        | Сказать всем друзьям              |
| 👏 Курю          | Q, Найти контакты                 |
| 📩 Пью кофе      | <b>@</b> Служба Поддержки Mail.Ru |
| 😁 Злой          | 0 1@kzhvnkv.ru                    |
| 👕 В институте   | @ d@kzhvnkv.ru                    |
|                 | О Алла Степанова                  |
| <b>О</b> нлайн  | С Евгении Кугов                   |
| Готов поболтать |                                   |
| 🔘 Отошел        |                                   |
| 🙆 Не беспокоить |                                   |
| Отключён        |                                   |
| 🥥 Mail.Ru Агент | Онлайн                            |

Чтобы быть всегда на связи, кроме веб-версии установите Агент на компьютер, смартфон или планшет. Подробнее о мессенджере читайте в справочном центре Агента Mail.ru.

# Календарь для создания событий, встреч, а также ведения совместных расписаний

- о Перейти к Календарю
- Создать событие
- о Создать календарь
- Добавить пользователей в календарь

Календарь поможет спланировать время, не пропустить важные встречи и вести совместные события с другими пользователями.

### Перейти к Календарю

Нажмите «Календарь» в почтовом ящике или перейдите по ссылке calendar.mail.ru.

| ©mail.ru                                    | Письма Контакты Файлы Темы Е               | Ещё 🔋 Календарь 🌧 Облако 菪 Бизнес-к                                                 |  |  |
|---------------------------------------------|--------------------------------------------|-------------------------------------------------------------------------------------|--|--|
| Иаписать письмо                             | 🗋 👻 👕 Удалить 📑 В архив 👎 Спам             | п Переместить ▼ Ξ Ещё ▼                                                             |  |  |
| <b>Входящие</b>                             | 6 Летай в сети на космической скорости! До | Петай в сети на космической скорости! Домашний Интернет GPON 200 мбит/с – 490 р/мес |  |  |
| 🔦 Отправленные                              | 🗆 🔘 Елена Кошкина                          | Елена Кошкина написал(а) вам 1 сообщение У вас 1 неп                                |  |  |
| <ul> <li>Черновики</li> <li>Спам</li> </ul> | п. • 💿 Елена Кошкина                       | Елена Кошкина написал(а) вам 1 сообщение У вас 1 н                                  |  |  |
| 👕 Корзина очисти                            | т. О О Елена Кошкина                       | Елена Кошкина написал(а) вам 1 сообщение У вас 1 н                                  |  |  |

### Создать событие

Нажмите кнопку «Событие» на любой странице календаря.

| КАЛЕНДАРЬ <b>@mail.ru</b> Сегодня |           |          | годня     |                 |
|-----------------------------------|-----------|----------|-----------|-----------------|
|                                   | + Событие | <        | >         | <b>Пн</b> , 6 н |
| Личные                            | Ð         | Ве<br>де | есь<br>НЬ |                 |
| Расочии Личный                    |           | 07       | :00       |                 |

В появившемся окне укажите название события, время, место, описание. Пригласите других пользователей, если это необходимо.

Если другие пользователи примут приглашение, они смогут отслеживать событие у себя в календаре. Все участники встречи заранее получат уведомления о предстоящем событии письмом или СМС-сообщением.

### Создать календарь

Вы также можете создать новые типы календарей (например, расписание, мероприятия) и наполнять их событиями.

Чтобы добавить новый календарь, нажмите на значок 🚹

| Личные                      |   |
|-----------------------------|---|
| 🗹 Рабочий                   |   |
| 🗹 Личный                    |   |
| События<br>Граздники России | Ð |

При создании события можно выбрать, в какой из календарей его добавить.

|   | ······                         |   |
|---|--------------------------------|---|
| 2 | 8 ноября, <u>12:00 — 13:00</u> | × |
|   | Название события               |   |
|   | 🔽 Стоматолог                   |   |
|   | Участники                      |   |
|   |                                |   |
|   | Больше параметров              |   |
|   | Сохранить                      |   |
|   |                                |   |
|   |                                |   |

### Добавить пользователей в календарь

Вы можете добавить участников в календарь, тогда все события, которые вы будете создавать в календаре, автоматически добавятся в календари выбранных участников. Кроме того вы можете наделить участников правами создания и редактирования событий.

Для этого наведите курсор мыши на название календаря и нажмите на значок 🍄.

В появившемся окне нажмите «Участники» и введите электронный адрес пользователя. Если он подтвердит участие в событиях, в списке напротив имени появится значок, а все создаваемые события будут автоматически добавляться в его календарь.

| 🔀 Делаем приложение 🌣 | Участники                                  |
|-----------------------|--------------------------------------------|
| Участники 2           | Пригласить участников                      |
| Описание              | 🕖 Елена Кошкина 👩                          |
| Уведомления           | Только просмотр                            |
| Занятость             | К Евгений Кугов<br>Может вносить изменения |
|                       |                                            |
|                       |                                            |
|                       |                                            |
| Сохранить Отменить    |                                            |